# 松山工農【校務行政系統\_學務】學生操作流程

110.3.8版

● 登入網址:https://vschool.tp.edu.tw/B2K2017/Login.aspx

或 QR Code:

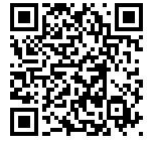

| 松山工農           |        | ~   | 「拉式選里,選擇【松山工農】   |
|----------------|--------|-----|------------------|
| 吨钒號            |        | - + | 帳號:學號            |
| 密碼             |        |     | 密碼:!Qaz+身分證字號後4a |
| 39366          | 驗證碼    |     | 依左邊數字輸入驗證碼       |
| 您的IP:192.192.1 | 135.80 |     | L                |
|                | 登入     | -   | 登入               |

 **個人紀錄:缺曠、獎懲查詢及銷過申請** 

|    | 校務行政系統   | ≡                                         | 松山工農                                                           |          |        |              |                         |         | 更改密碼  | 4  | 登入 |
|----|----------|-------------------------------------------|----------------------------------------------------------------|----------|--------|--------------|-------------------------|---------|-------|----|----|
|    | 主員面      |                                           |                                                                |          |        |              |                         |         | 8     |    |    |
|    | ☰ 個人紀錄   | 個人紀錄                                      | <b>永</b> _ >>                                                  | ◀ 系統公告   |        |              |                         |         |       |    |    |
|    | ☰ 選課系統   | 8 — I                                     | 三四五六                                                           |          | 公告單位   | 公告日期         |                         | 公告主題    |       |    |    |
|    | ☰ 社團選課   | 2 3 4                                     | 5 6 7 8                                                        |          |        | 2019/08/28 ~ | 2022/12/31              | 學生操作手冊  |       |    |    |
|    | ■ 線上申請   | 16 17 18<br>23 24 25                      | 19 20 21 22<br>26 27 28 29                                     |          |        |              |                         |         |       |    |    |
|    | ☰ 重補修系統  | 30 31                                     |                                                                |          |        |              |                         |         |       |    | _  |
| R. | ▶ 基本資料填答 | 2020 <del>#</del> 9 )<br>⊟ — 二<br>1       | ⊟<br>三四五六<br>2345                                              | 顧示第1至1項  | 吉果,共1項 |              |                         |         | 上頁 1  | 下頁 |    |
|    | ▶ 課程介紹   | 6 7 8<br>13 14 15                         | 9 10 11 12<br>16 17 18 19                                      | ◀ 重要行程   |        |              |                         |         |       |    |    |
|    | ▶ 圖書查詢   | 20 21 22<br>27 28 29                      | 23 24 25 26<br>30                                              | D #8     | 99.4th | Ĩ            | 146 85                  | +uk = F | /# =+ |    |    |
|    | ▶ 線上點名   | 2020年10                                   |                                                                | 日期       | 里怔     |              | 保超                      | 地動      | 備社    |    | _  |
|    | ╋ 校務行政系統 | 4 5 6<br>11 12 13<br>18 19 20<br>25 26 27 | 1 2 3<br>7 8 9 10<br>14 15 16 17<br>21 22 23 24<br>28 29 30 31 | <u> </u> |        |              | 衣 <b>半</b> 数爆号 <u>的</u> |         |       |    |    |

#### 第1頁/共8頁

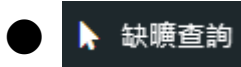

|   | ≡                            | 松山日     | L農        |        |           |          |               | 1.                    | 輸                     | 入起             | 出出              | 日期              | 按了              | 杏訕         | ,列              | ·<br>۲         |                                        |                |                 | <u>م</u>      | 登入                     |                |        |
|---|------------------------------|---------|-----------|--------|-----------|----------|---------------|-----------------------|-----------------------|----------------|-----------------|-----------------|-----------------|------------|-----------------|----------------|----------------------------------------|----------------|-----------------|---------------|------------------------|----------------|--------|
| 8 | 缺曠 - 個                       | 国人缺     | 曠查        | 詢      |           |          |               |                       | 指                     | 定日             | 期               | 區間              | 之街              | <u> </u>   | 紀錄              | 影              |                                        | 的首員            | 頁 > 街           | <del>.</del>  | 缺曠查詢                   |                |        |
| A | 學號:8                         |         |           | 姓名:    |           | ]        |               | 起始日!                  | 明 202                 | 0/03/0         | 3 ~             | 2020/0          | 3/10            |            |                 |                | 查詢                                     | 匯出             | . ?             | 2             |                        |                |        |
|   | 早讀遲到 <mark>3</mark><br>曠課 11 | 早讀      | 訣席 0<br>0 | 朝會     | 遲到 0<br>3 | 朝<br>手   | 會缺席<br>限      | )<br>)                | 午休遲<br>病假             | 到 ()<br>()     | 午休<br>喪假        | 缺席 1<br>0       | 上<br>生          | :課遲到<br>:理 | 0               | -              |                                        | 2              | 2. [            | 匯出            | :                      |                |        |
|   | 17                           |         |           |        | 第         | 策        | 第             | 第                     |                       |                | 訮               | 策               | 第               | 第          | Ť               |                | 第                                      | 第              |                 | 可顯            | 示及<br><del></del> 轴瞻   | 列日             | р<br>Ш |
|   | 日期                           | 星<br> 期 | 早<br> 讀   | 朝<br>會 | 1<br> 節   | 2<br>節   | 3<br>節        | 4<br>節                | 1                     | 午<br>休         | 5<br>節          | 6<br>節          | 7<br>節          | 8<br>節     | 9<br>fi         | 5              | 10<br>節                                | 11<br>  節      | L               | 四八            | <u>山へり</u> 更           | .7 <b>.</b> 1% | ц      |
|   | 2020/03/03                   | Ξ       |           |        | F         | 公化       |               | <b>뒷</b> 公            | 假                     | 公假             |                 |                 |                 |            |                 |                | к                                      |                |                 |               |                        |                |        |
|   | 2020/03/05                   | 四       | 遲到        |        | 缺席        | 檔案       | 常用            | 酒入 儿                  | 面配置                   | 公式             | 資料              | 校閱              | 檢視              |            |                 | IV             | licrosoft E                            | xcei           |                 |               |                        |                |        |
|   | 2020/03/09                   | _       | 遲到        |        |           | r č      | 剪下            | 新細明體                  |                       | •              | 12 - A          | ≡               | • 😑 =           | ≫          |                 | 前換列            | <mark>通</mark> 用格式                     |                | -               | 5             |                        |                | +      |
|   | 2020/03/10                   | Ξ       | 遲到        |        | 缺局        | 貼上 → →   | 複製 ▼<br>複製格式  | BI                    | <u>u</u> •   <u>-</u> | × 3            | • <u>A</u> •    | <b>中</b> ž - ■  | = =             |            | 跨橋              | #置中 ▼          | \$ - %<br>*                            | <b>, ".</b> d  | 0 <u>.00</u>    | 設定格式化<br>的條件▼ | 格式化為 作<br>表格 ▼ ;<br>様式 | 諸存格<br>樣式▼     | 插入     |
|   | 從1到4/共                       | 4 筆     |           |        |           | 227875   | J16           |                       | - (0                  |                | f <sub>x</sub>  |                 |                 | 214714     | ,<br>           |                | ~                                      |                |                 |               |                        |                |        |
|   |                              |         |           |        |           | 1        | 日人缺曠明約        | 田表 (5).xls            | [相容模式                 | t)             |                 |                 |                 |            |                 |                |                                        |                |                 |               |                        |                |        |
|   |                              |         |           |        |           |          | A             | В                     | С                     | D              | E               | F               | G               | Н          | I               | 1              | K                                      | L              | М               | N             | 0                      | P              | Ç      |
|   |                              |         |           |        |           | 1        | 臺北            | 市立松                   | 计高                    | 級工員            | 農職業             | 學校              |                 | 科          |                 |                | 8)[8                                   | 3              | 」)個<br>[ 0 W    | 人缺曠           | 明細                     |                |        |
|   |                              |         |           |        |           | 3        | <u>頃</u><br>合 | <u>日 早週</u><br>計 3    | 1 早映                  | <u>朝遅</u><br>0 | <u>朝</u> 缺<br>0 | <u> 午遅</u><br>0 | <u>午</u> 映<br>1 | 課選<br>0    | <u> </u>        | <u>事限</u><br>0 | <u>病1段</u><br>0                        | <u>公服</u><br>3 | <u>公</u> 鐗<br>0 | J <u> </u>    | <u>生理</u> 版<br>0       |                |        |
|   |                              |         |           |        |           | 4        |               | <i>u</i> → <i>u</i>   |                       | 44 0           |                 |                 |                 |            | <b>H</b> (1     |                | t.                                     |                | a               | ,             |                        |                |        |
|   |                              |         |           |        |           | 6        | 日<br>2020/03  | <u>期 星</u> 熟<br>/03 二 | 早讀                    | 朝會             | -               | 二公假             | 一三              | 四公假        | <u>午休</u><br>公假 | 五              | 二二二二二二二二二二二二二二二二二二二二二二二二二二二二二二二二二二二二二二 | 七              |                 | 九             |                        |                |        |
|   |                              |         |           |        |           | 7        | 2020/03       | /05 四                 | 遲到                    |                | 缺席              | 缺席              | 缺席              | 缺席         |                 |                |                                        |                |                 |               |                        |                |        |
|   |                              |         |           |        |           | 8        | 2020/03       | /09 一<br>/10 二        | <u>運到</u><br>運到       |                | 缺席              | 缺席              | 缺席              | 缺席         | 缺席              | 缺席             | 缺席                                     | 缺席             |                 |               |                        |                |        |
|   |                              |         |           |        |           | 10<br>11 |               |                       |                       |                |                 |                 |                 |            |                 |                |                                        |                |                 |               |                        |                |        |

## ▶ 獎懲查詢 及 銷過申請

|          |              | 松山工農                                                                                                    | ▲登入                                                      |
|----------|--------------|----------------------------------------------------------------------------------------------------|----------------------------------------------------------|
| e<br>o   | 學生獎          |                                                                                                    | 9 供温田洁知                                                  |
| <b>f</b> | 學年 108       |                                                                                                    | 2. 翊迥中萌斑                                                 |
|          | 學號:8<br>英惠單號 |                                                                                                    | 音 銷過狀 銷過方 銷過申<br>前 · · · · · · · · · · · · · · · · · · · |
|          | 108101099    | 2019-12-<br>18     9     23     0     ●     無故不參加校內比賽或座談者・     108年     傳課     0     0     0     0     0                                                                                                    |                                                          |
|          | 108101236    | 2019-12-<br>24     9     23     0     ●     無故不参加校内比賽或座談者・     108年     順課・     0     0     0     0                                                                                                    | 1                                                        |
|          | 108101260    | 20; 新疆申請<br>24<br>新過方式 (國書皆要 @公共服務 (考核) 3 新過方式:                                                                                                    | 4                                                        |
|          | 108101841    | <sup>201</sup> <sup>15</sup> <sup>15</sup> <sup>16</sup> <sup>16</sup> 公共服務、考核 <b>2 擇 1</b>                                                                                                    |                                                          |
|          | 108101971    | 201         成分日期         2020/2/21         成分種類         警告1 次         成分事由         日の中になった日本         日の中には、日本         日の中には、日本 <th>2     申請     公共服       中     務</th> | 2     申請     公共服       中     務                           |
|          | 108101977    | 202 <th>5. 不列印, 到學務處拿</th>                                                                                                    | 5. 不列印, 到學務處拿                                            |
|          |              | 4. 送出 题题                                                                                                    | 取紙本【改過銷過申                                                |
|          |              |                                                                                                    | 請及考核表】填寫申                                                |
|          |              |                                                                                                    | 請(詳第3頁)。                                                 |
|          |              |                                                                                                    | ★申請日期以紙本【改                                               |
|          |              |                                                                                                    | 過銷過申請及考核                                                 |
|          |              | 第2頁/共8頁                                                                                                    | 表】申請日期為準。                                                |

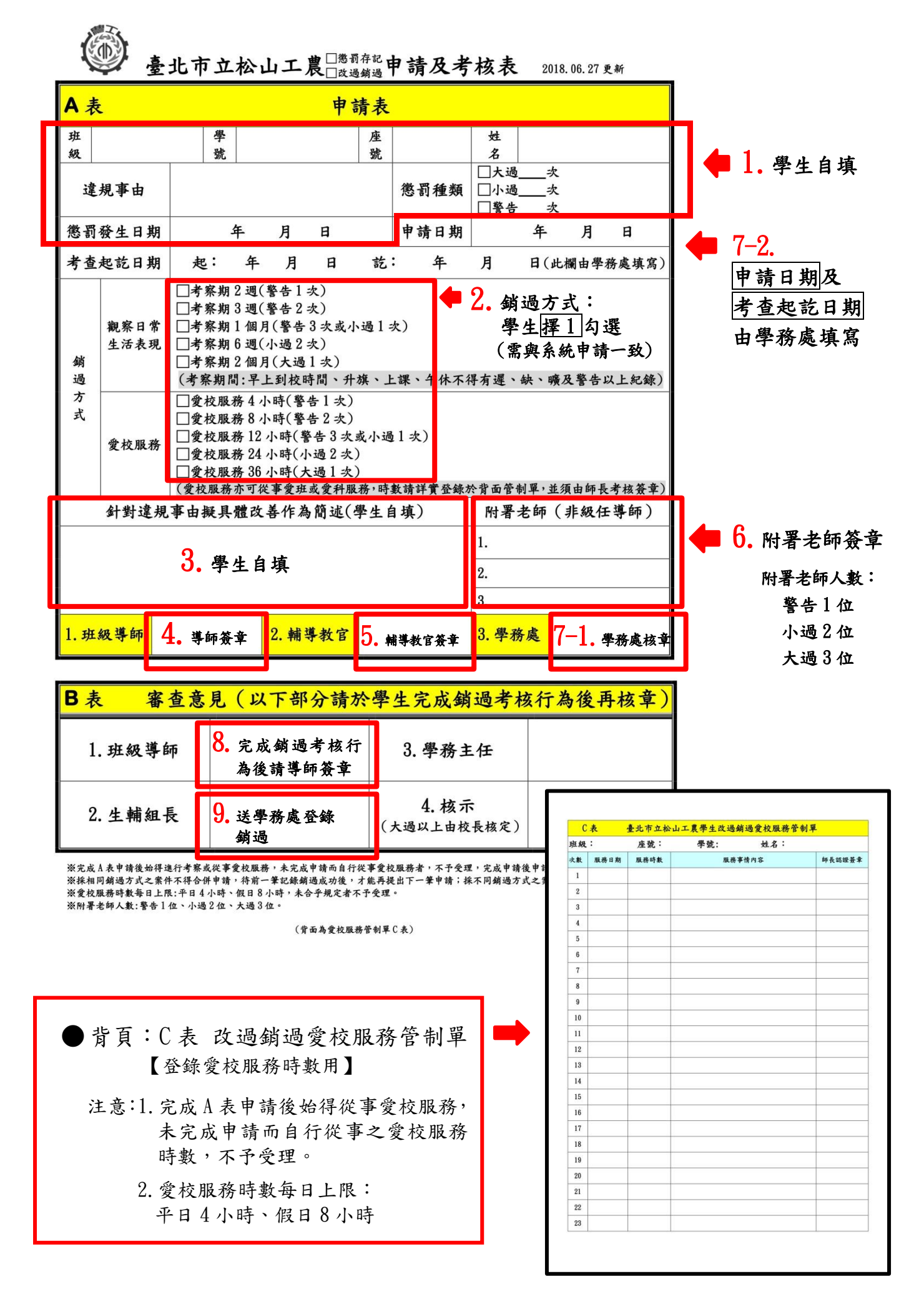

第3頁/共8頁

| 線上申請:線上請假及服務學習                    |
|-----------------------------------|
| 線上請假: ≡ 線上申請 → ▶ 線上講假             |
| 狀況1. 新增假單:點選 新增 鈕,彈出請假單視窗,進行請假。   |
| 狀況2. 依缺課日期請假:輸入查詢缺課日期範圍、缺課狀態,查詢自己 |
| 的缺課紀錄,進行請假 + 。                    |

|   | ≡      | 松山工農            |              |       |       |    |                                   |            | ٤        |
|---|--------|-----------------|--------------|-------|-------|----|-----------------------------------|------------|----------|
| æ | 缺曠 - 言 | 青假              |              |       |       |    | <b>2.</b> 缺課狀態                    | \$         | 3. 查詢    |
| f | 學年     | 108 1. 輸入       | 查詢缺課         | 日期範圍  |       | 狀態 | 全部                                | ▶ 新增       | 查詢       |
|   | 缺課日期   | 2019/09/01      | 至 2020/09/03 |       |       | 學號 | <b>全部</b><br>未請假<br>新建立           |            |          |
|   | 操作     | <b>↓</b> ↓ 缺課日期 | 學號           | 11 姓名 | 11 班級 |    | 130/2012<br>退回(追回)<br>審核中<br>寒核通過 | 1.日期       | It 狀態 It |
|   | +      | 2020/01/10      | 8            |       |       | 智  | 審核不通過<br>已登記                      |            |          |
|   | 主 4    | 2020/01/13      | 8            |       |       | 智  |                                   |            |          |
|   |        | 清假 2020/02/27   | 8            |       |       | 智  | 108200037                         | 2020/02/27 | 審核中      |
|   | Ð      | 2020/03/02      | 8            |       |       | 智  | 108200442                         | 2020/03/04 | 審核中      |
|   | 8      | 2020/03/03      | 8            |       |       | 智  | 108200504                         | 2020/03/09 | 已登記      |
|   | Ð      | 2020/03/05      | 8            |       |       | 智  | 108200443                         | 2020/03/04 | 審核中      |
|   | •      | 2020/03/10      | 8            |       |       | 智  |                                   |            |          |
|   | •      | 2020/03/11      | 8            |       |       | 智  |                                   |            |          |

4-2. 連續日期請假:任意點選 → 其中1天,於5. 請假日期區間輸入連續請假 起迄日期,連續請假則列印於同一張假單。

|               | ■ 松山工農                                                                                                    | e<br>E                        |                                                                                              |                                                                                                    |                                        |                              |                        |                            |               | ۵_           |
|---------------|----------------------------------------------------------------------------------------------------|-------------------------------|----------------------------------------------------------------------------------------------|----------------------------------------------------------------------------------------------------|----------------------------------------|------------------------------|------------------------|----------------------------|---------------|--------------|
| ð<br><b>f</b> | <b>請假車</b><br>중打增                                                                                                    | • 輸入請<br>10 ~                 | <u>假日期</u> 區。<br><sup>姓名</sup><br><sup></sup><br><sup></sup><br><sup></sup><br><sup>全號</sup> | 問<br>]<br>]                                                                                                   | 7.<br>9.                               |                              | 豊請假原因<br>➡<br>■看醫±在家休養 | 請假類別                       | <b>6.</b> 點選  | 請假類          |
|               | 日期         星期           2020/03/10         二           2020/03/11         三           2020/03/11         三           從1到2/共2筆 |                               | 會 第1節<br>第1節<br>✓ ✓<br>✓                                                                     | 第2節<br>✓<br>✓                                                                                                 | ⊊3節<br>✓<br>✓                          | 第4節 4<br>✓ ✓ ✓               | ÷休 第5節<br>✓<br>✓       | 第6節<br>✓<br>✓              | 第7節<br>✓<br>✓ | 第8節空白,不勾選    |
|               | 8. 依照 6<br>★注意                                                                                                    | .請假類<br>1.朝會:<br>即朝會<br>2.第8節 | 別 請假留書 別 請保假當 一 ○ ○ ○ ○ ○ ○ ○ ○ ○ ○ ○ ○ ○ ○ ○ ○ ○ ○ ○                                        | 目 <b>遇</b> 朝會<br>朝朝<br>三<br>二<br>二<br>二<br>二<br>二<br>二<br>二<br>二<br>二<br>二<br>二<br>二<br>二<br>二<br>二<br>二<br>二 | 次 ( 按<br>, 朝 會 t<br>: 朝 會 t<br>選。<br>。 | 滑鼠左郅<br>闌位 <b>要勾</b><br>闌位不勾 | 建不放拖曳<br>選,早讀<br>選,早讀  | 良,可怕<br>下 <b>勾選</b><br>要勾選 | 央速選耳<br>。     | <u></u> [♥)。 |

第4頁/共8頁

| do<br>O  | 缺曠 - 請假                |      |                           |                                     |                 |                  |                 |                | 69.首頁 > |
|----------|------------------------|------|---------------------------|-------------------------------------|-----------------|------------------|-----------------|----------------|---------|
| <b>↑</b> | 學年 108<br>缺課日期 2019/08 | 1/01 | <b>學期</b> 1<br>至 2019/09/ | 大態 査                                | an ▼            | 新增 查詢            |                 |                |         |
|          | 操作                     | Ħ    | <b>缺課日期</b> 11            | 學號                                  | 姓名 算            | 斑級 財             | <b>新假単號</b> 11  | <b>薪假日期</b> 11 | 狀態      |
|          | Ð                      |      | 2019/08/30                | 089101                              | 王大明             | 電機科一智            | 108100001       | 2019/08/30     | 已登記     |
|          | ₽                      |      | 2019/08/31                | 089101                              | 王大明             | 電機科一智            | 108100002       | 2019/08/31     | 已登記     |
|          | 1 🖻 🔺                  |      | 2019/09/01                | 089101                              | 王大明             | 電機科一智            | 108100003       | 2019/09/01     | 新建立     |
|          | 從1到3/共3筆               | -1   | <b>0.</b> 點選 ·<br>(不含1    | <ul><li>送出後</li><li>例假日)檢</li></ul> | ,按 🔒 用<br>附相關請假 | A4 紙列印<br>段證明文件: | 7假單,51<br>完成請假程 | ∃內<br>≧序。      |         |

ŵ 🔺

删除及送出。

注意:送出後不可修改,僅能印出假單(送出才能印假單)。

🕢 可編輯修改未送出的假單。

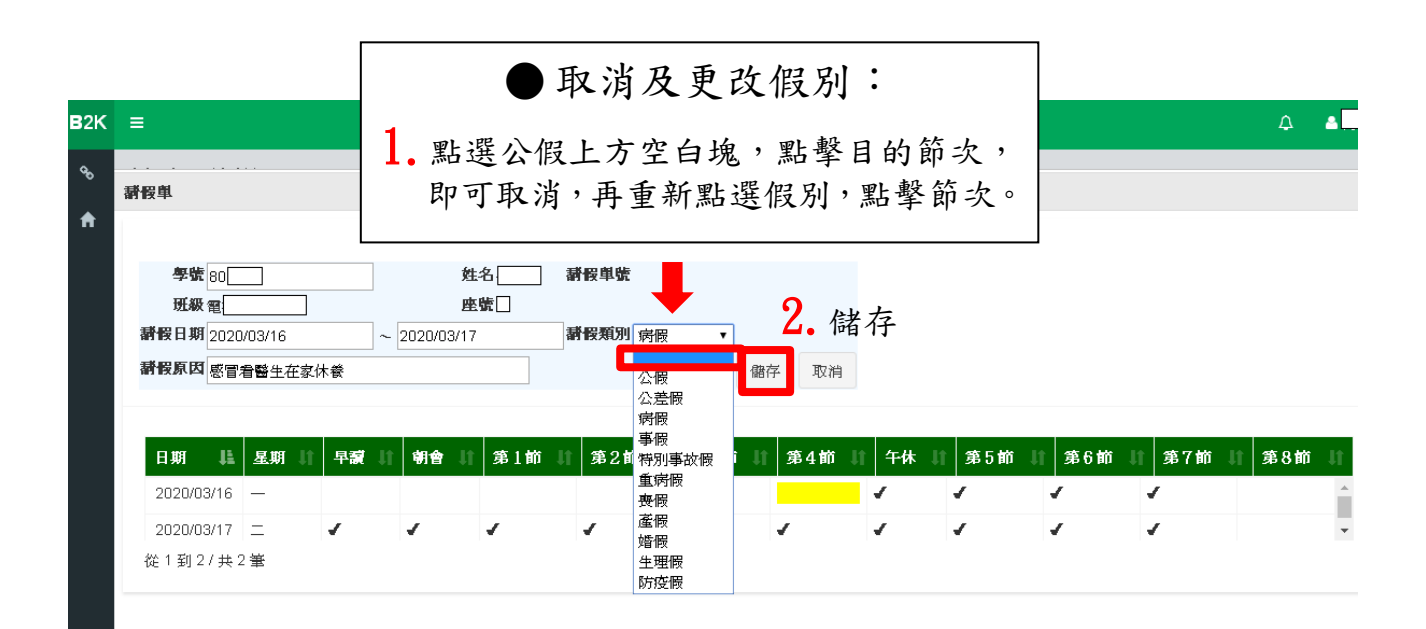

## ● 服務學習: ≡ 線上申請 → ▶ 服務學習

★ 學生個人申請服務學習時數,每日上限:平日4小時,假日8小時。

## )個人申請【校內】【校外】服務學習 1. 到學務處拿取紙本「松山工農學生【□校內 □校外 服務學習時數】申請表」 (詳第7頁)填寫。 注意:1.上下聯(學務處存查聯、學生存查聯)皆需填寫。 2.不需線上列印。 2. 完成公服後, 校內或校外服務單位及導師於紙本申請表簽章。 注意:上下聯(學務處存查聯、學生存查聯)皆需簽章。 3. 線上系統申請服務學習(詳第7頁)。 校內服務單位:導師→線上系統選取學務處 各科→線上系統選取實習處 專任教師→線上系統選取教務處 各處室→線上系統選取各處室 校外服務單位:線上系統不用選取 4. 持已簽章紙本申請表到學務處進行線上審核認證,即完成程序。 注意:線上審核認證單位一律為學務處。 例1:於導師申請服務時數 步驟1.到學務處拿取「松山工農學生【□校內 □校外 服務學習時數】申請表」填寫。 注意:上下聯(學務處存查聯、學生存查聯)皆需填寫。 2. 完成公服後,導師於服務單位簽章及導師簽章欄簽章。 注意:上下聯(學務處存查聯、學生存查聯)皆需簽章。 3. 完成線上系統申請,線上系統服務單位選取學務處。 4. 同學持已簽章紙本申請表,到學務處進行線上審核認證,即完成程序。 例2:申請校外服務學習 步驟1.到學務處拿取「松山工農學生【□校內 □校外 服務學習時數】申請表」填寫。 注意:上下聯(學務處存查聯、學生存查聯)皆需填寫。 2. 完成公服後,校外服務單位於服務單位簽章欄簽章,導師於導師簽章欄簽章。

注意:上下聯(學務處存查聯、學生存查聯)皆需簽章。

3. 完成線上系統申請。

注意:校外服務學習,線上系統服務單位不用選取。

4. 持已簽章紙本申請表,到學務處進行線上審核認證,即完成程序。

#### ▶ 於各處室協助擔任活動服務同學:

由各處室於活動後至線上系統直接核予服務學習時數。

#### 第6頁/共8頁

服務學習時數申請表

| 班<br>級                                                                                                    |                                                             | 學號                     |                                     | 姓名                                         |                          |                                                    | 校務行政系統<br>申請單號                                            | 系統自動<br>產出的單號                                                           |
|----------------------------------------------------------------------------------------------------|-------------------------------------------------------------|------------------------|-------------------------------------|--------------------------------------------|--------------------------|----------------------------------------------------|-----------------------------------------------------------|-------------------------------------------------------------------------|
| 服務<br>學期                                                                                                    | 服務日期                                                        |                        | 服務項                                 | 頁目                                         |                          | 服務時數                                               | 服務單位簽章                                                    | 導師簽章                                                                    |
| 學年度<br>學期                                                                                                    | 年<br>月<br>日                                                 |                        |                                     |                                            |                          |                                                    | 校內外服務<br>單位簽章                                             | 導師簽章                                                                    |
| 校外公服                                                                                                    | &如係累積時數,<br>&系統輸入時,於<br>                                    | 請於 -<br>               | 服務日期   欄詳:<br>項目   需將 服             | 填個別<br>務單位                                 | 服務日期或未<br>1名稱   輸入       | 思訖日期。<br>,例:臺北 <sup>-</sup>                        | 市立圖書館協助環境打掃<br>                                           | •<br>學務處認證核                                                             |
| 松山                                                                                                    | 1 <u>如係累積時數,</u><br>風 <u>系統輸入時,於</u><br>山工農學                | 請於 服務                  |                                     | 填個別<br>務單位<br><b>了</b>                     | 服務日期或未<br>「名稱」輸入         | 思説日期。<br>·例:量北<br>· 服務                             | <sup>市立圖書館協助環境打掃</sup><br>許學習時數】                          | 。<br>甲請表<br>學生存查聯                                                       |
| 松山                                                                                                    | 山工農學                                                        | <sup>請於服務</sup><br>生學號 |                                     | 填務單位<br><b>了</b><br>姓名                     | 服務日期或式<br>1.28稱1輸入<br>校外 | <sup>思乾日期。</sup><br>·例:臺北<br>· 服務                  | 市立圖書館協助環境打掃<br>等學習時數】<br>校務行政系統<br>申請單號                   | 。<br>申請表<br>學生存查聯<br>系統自動<br>產出的單號                                      |
| <sup>(校外公)</sup><br>班級 服務期                                                                                                    | <u>加藤累積時數,</u><br><u>風產統輸入時,然</u><br>山工農學<br>服務日期           | 請服務 生學號                | 服務日期小欄詳<br>项目,常將服<br>【 □ 校 内<br>服務項 | 填務<br>留<br>單<br>加<br>一<br>姓<br>名<br>頁<br>目 | 服務日期或共<br>(名稱)輸入<br>一校夕  | <sup>25.6日期。</sup> ,例:臺北<br>例:臺北<br>服務<br>服務<br>時數 | 市立圖書館協助環境打掃<br>等學習時數】<br>校務行政系統<br>申請單號<br>服務單位簽章         | 。<br>申請表<br><sup>學務應認證書</sup><br>學生存查聯<br>系統自動<br>產出的單號<br>導師簽章         |
| ▲校本 北京外公 北線 北線 < | <u>如條累積時數</u> ,然<br>風 <u>系統輸入時</u> ,然<br>山工農學<br>服務日期<br>年月 | <sup>請於服務</sup> 生 學號   |                                     | 填務<br>留單<br>位<br>生<br>名<br>目               | 服務日期或共<br>(名稱)輸入         | <sup>25℃日期。</sup> ,例:臺北:<br>,例:臺北:<br>, 服務<br>時數   | 市立圖書館協助環境打掃<br>學習時數】<br>校務行政系統<br>申請單號<br>服務單位簽章<br>校內外服務 | 。<br>申請表<br><sup>學務編認識相</sup><br>學生存查聯<br>系統自動<br>產出的單號<br>導師簽章<br>導師簽章 |

注意:1.上下聯(學務處存查聯、學生存查聯)皆需填寫及服務單位、導師簽章。 2.學生存查聯請妥善保存,以利上傳學習歷程檔案多元表現用。 3.服務時數如係累積時數,請於服務日期欄詳填個別服務日期或起訖日期。

### ▶ 線上申請服務學習

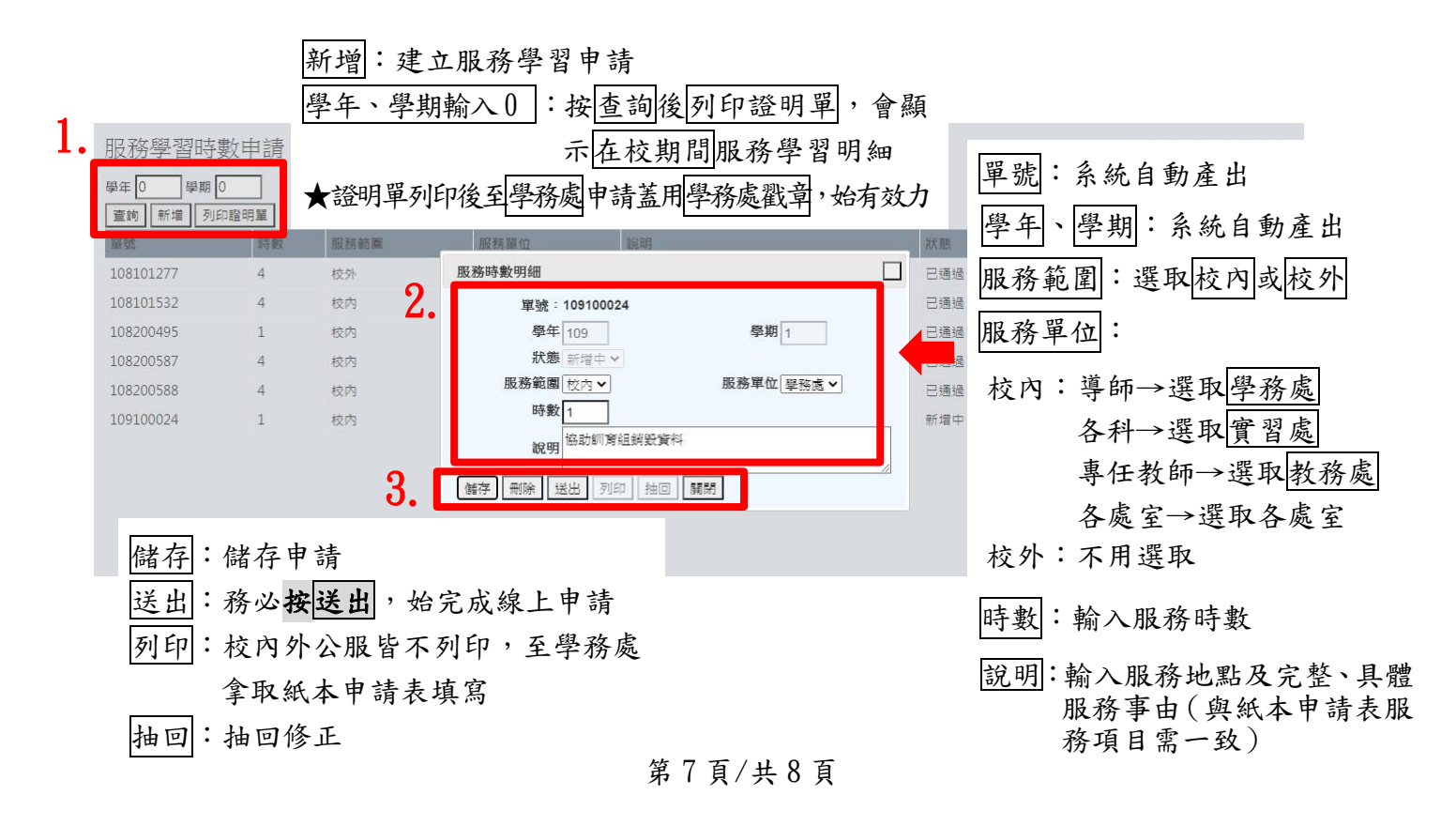

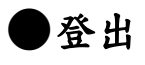

# 1. 登入

| 校務行政系統 | ■ 松山工農                                                              |      |                         |        | 更改密碼 🔺 🛃 登入         |
|--------|---------------------------------------------------------------------|------|-------------------------|--------|---------------------|
|        |                                                                     |      |                         |        | 2020/09/07 09:00:12 |
| ☰ 個人紀錄 | << >>                                                               |      |                         |        |                     |
| ☰ 選課系統 | 2020年8月<br>日 一 二 三 四 五 六                                            | 公告單位 | 公告日期                    | 公告主題   |                     |
| ☰ 社團選課 | 1<br>2 3 4 5 6 7 8                                                  |      | 2019/08/28 ~ 2022/12/31 | 學生操作手冊 |                     |
| ☰ 線上申請 | 9 10 11 12 13 14 15<br>16 17 18 19 20 21 22<br>23 24 25 26 27 28 29 |      |                         |        | 登出                  |
|        |                                                                     |      |                         |        | 9 <i>*</i>          |
|        |                                                                     |      |                         |        | <b>건.</b> 물         |

### 第8頁/共8頁